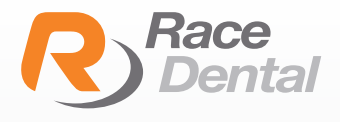

# HOW TO ADD RACE ALIGNERS TO YOUR 3SHAPE SCANNER

Go to 3Shape Communicate portal https://portal.3shapecommunicate.com/login

Click 'Sign in' button

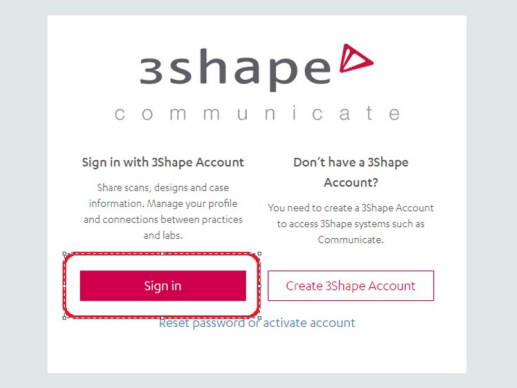

3shape<sup>₽</sup>

1 2000 0000

3 Please use your dentist's communicate account to login.

| mail*                                                                                          |                     |
|------------------------------------------------------------------------------------------------|---------------------|
| This field is required                                                                         |                     |
| Password*                                                                                      | ۲                   |
| This field is required                                                                         |                     |
| Forgot your password?                                                                          |                     |
| Please find more about processing personal data by 3SI<br>rights in our <u>Privacy Policy.</u> | hape and about your |
|                                                                                                | -                   |

Once you logged in the 3Shape Communicate portal, please choose the tab of **'Connections'** and click **'Add Connection'** button.

5

6

With the popped up search bar, please input Race Aligners account **'racealigners@racedental.com.au'.** 

| Connect to a Pr                           | actice or Lab        |
|-------------------------------------------|----------------------|
| Enter the email or name of the company yo | u want to connect to |
| racealigners@racedental.com.au            | Q                    |
|                                           |                      |
|                                           |                      |

Then you will be able to see our Aligners account and please click **'Connect'** button.

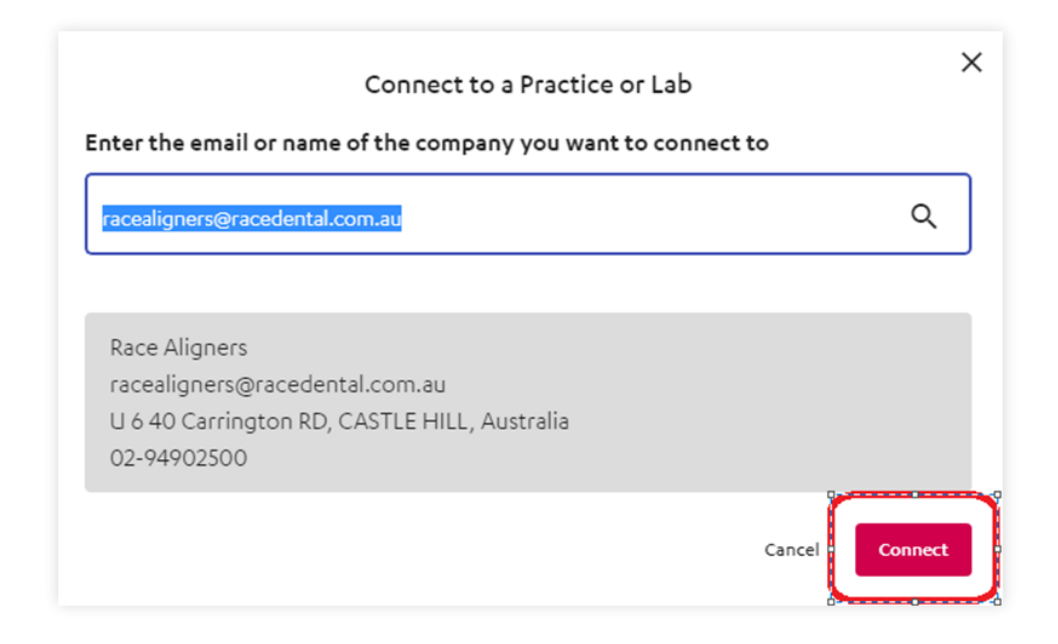

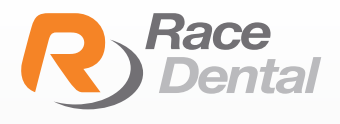

# HOW TO SEND YOUR **ALIGNER CASE** FROM YOUR **3SHAPE SCANNER**

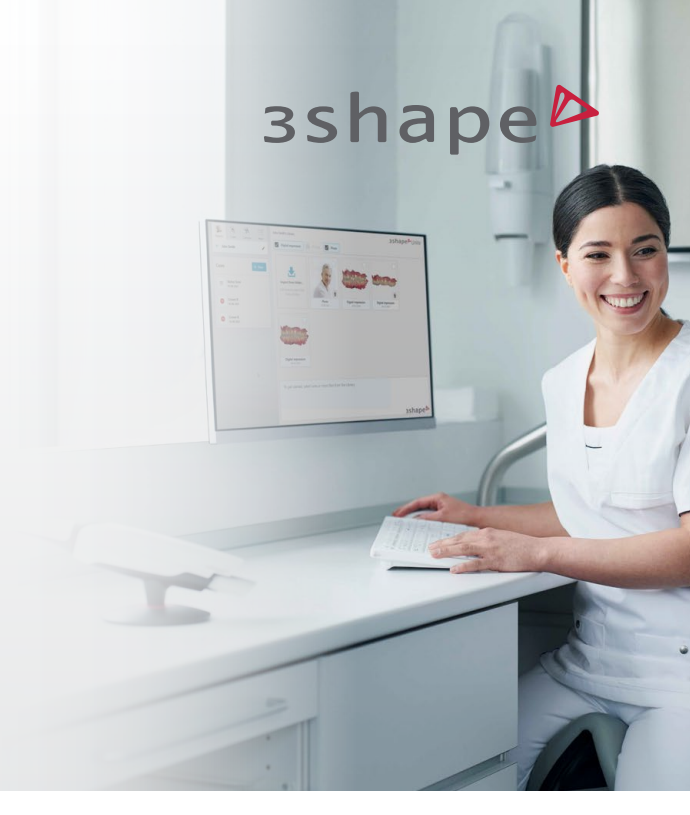

1

Set up a new patient case. Select Race Aligners.

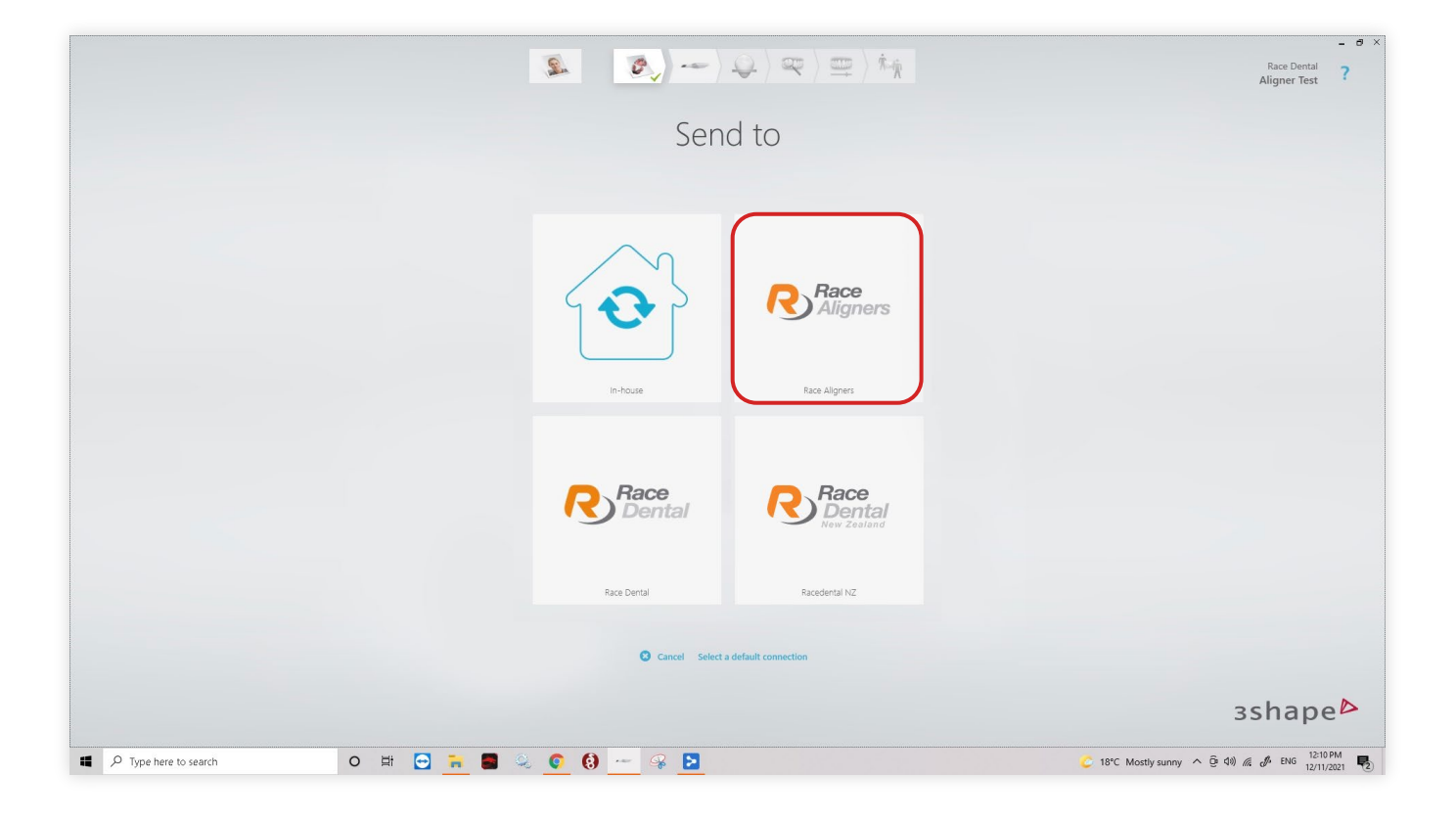

#### In the prescription select Orthodontics.

2

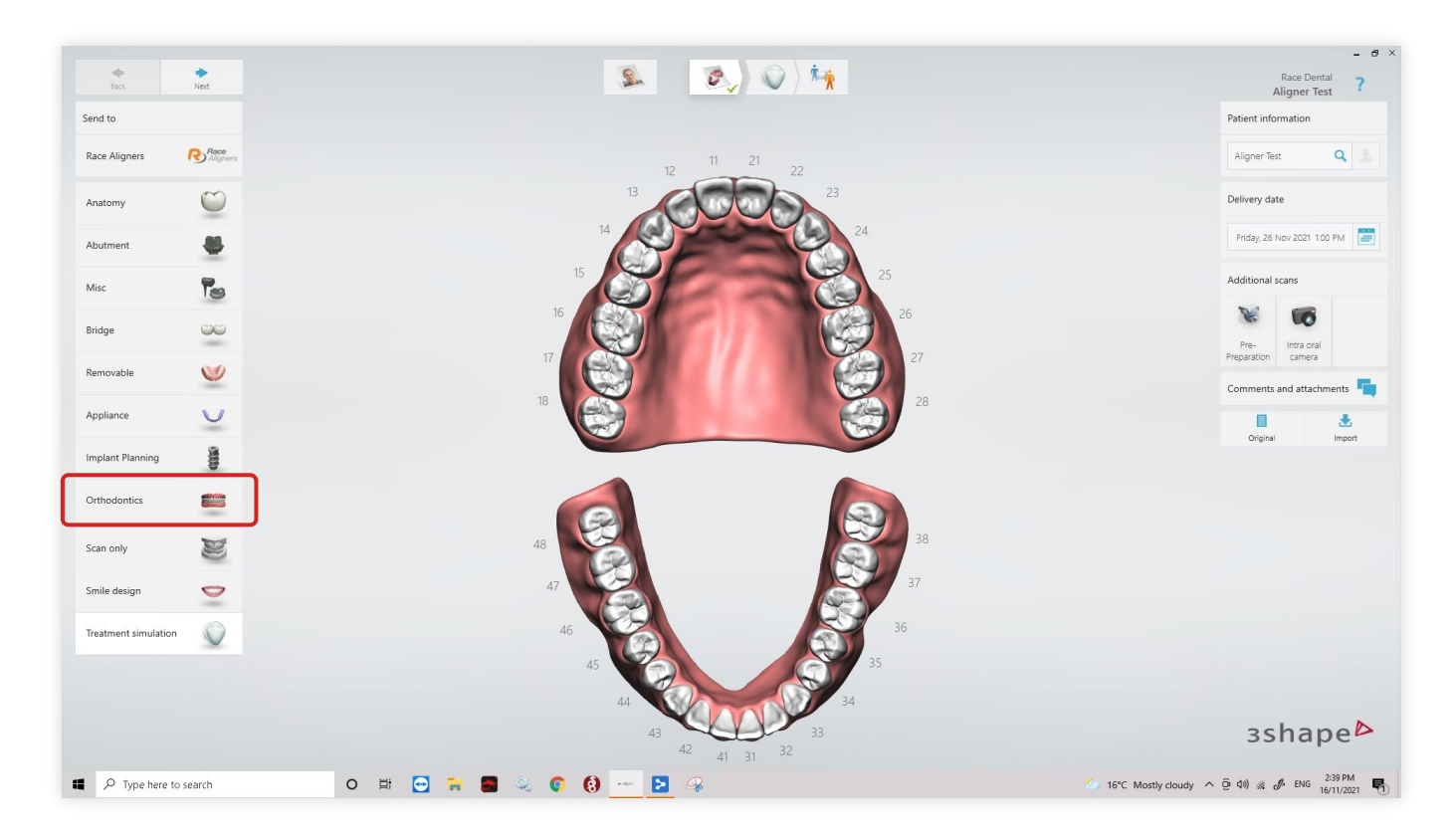

#### Then click clear aligners.

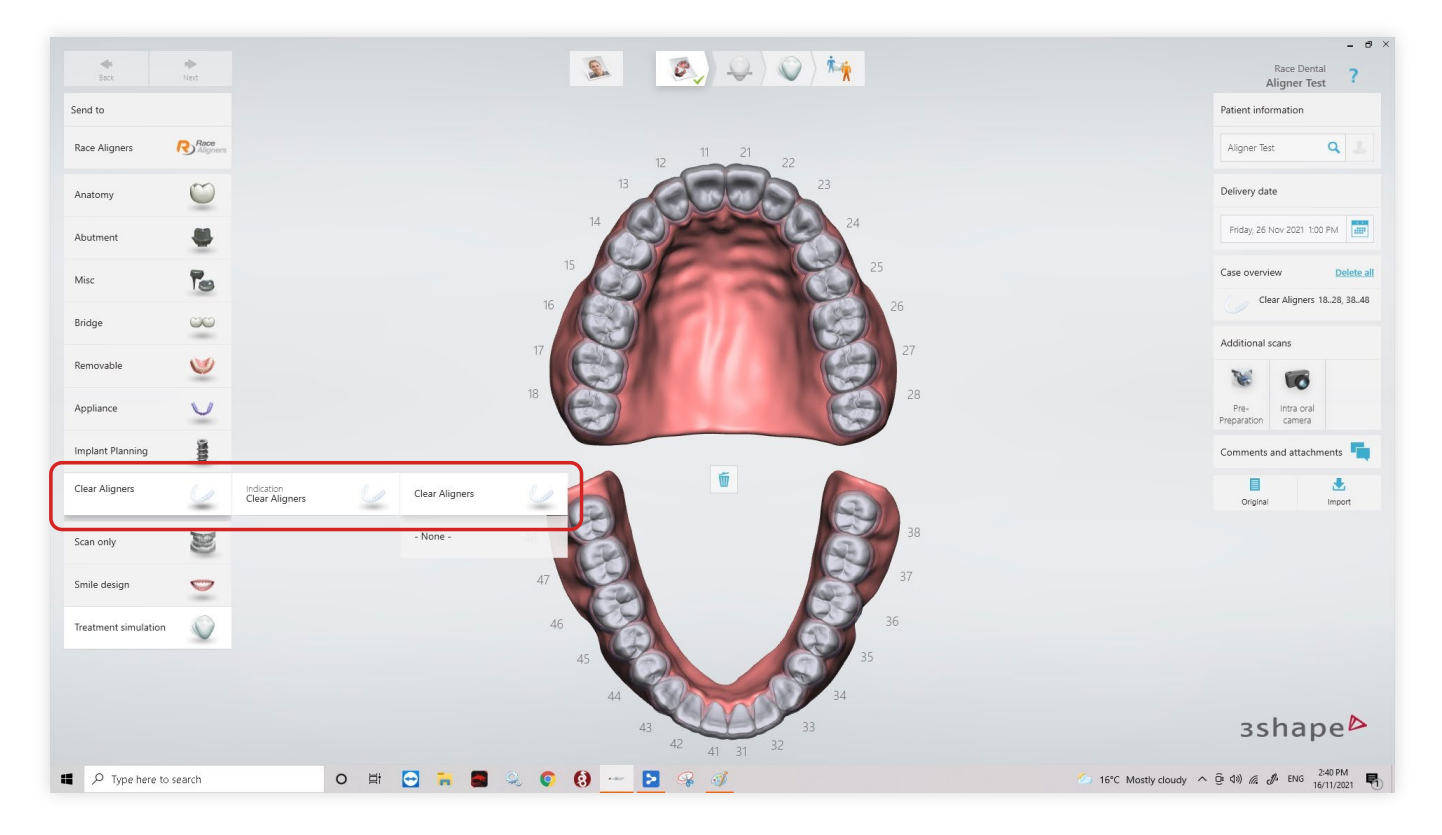

You may include any comments or attachments on the right.

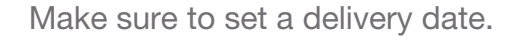

5

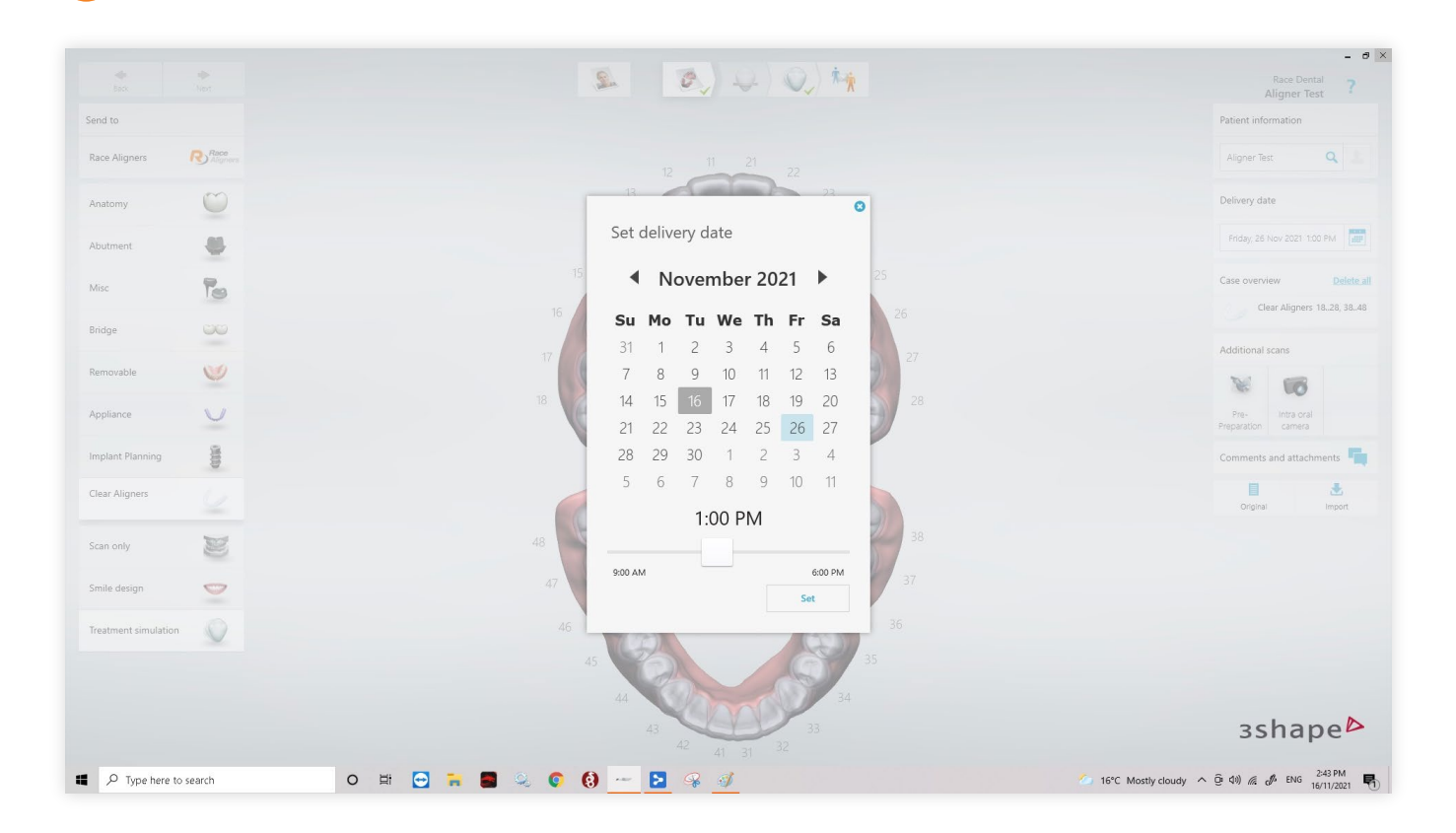

Once full mouth scan is completed and processed. Send Case.

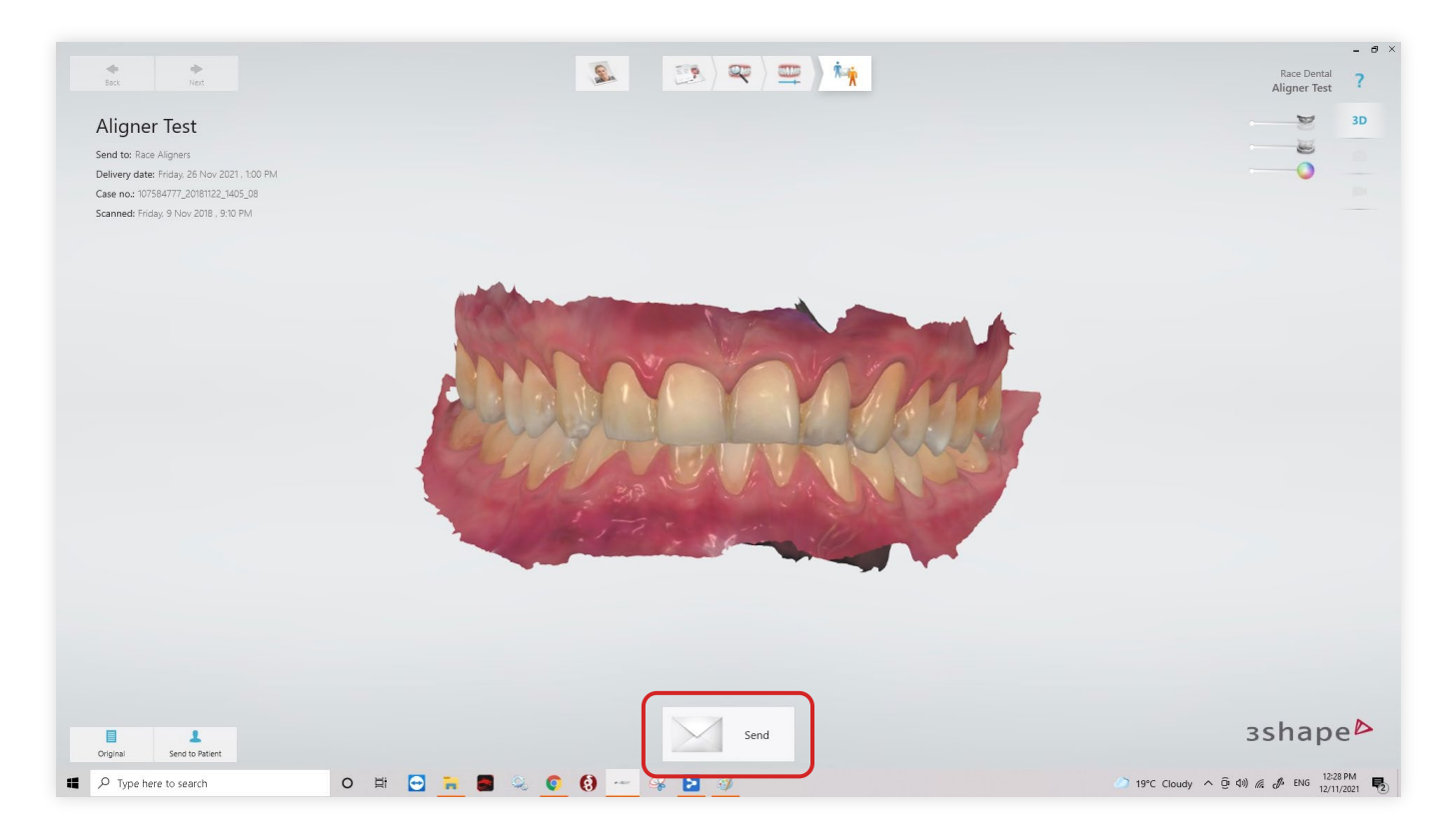

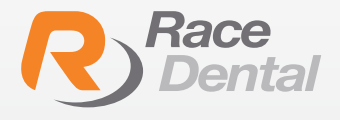

### How to send your aligner case through the **Race Dental Customer Portal**

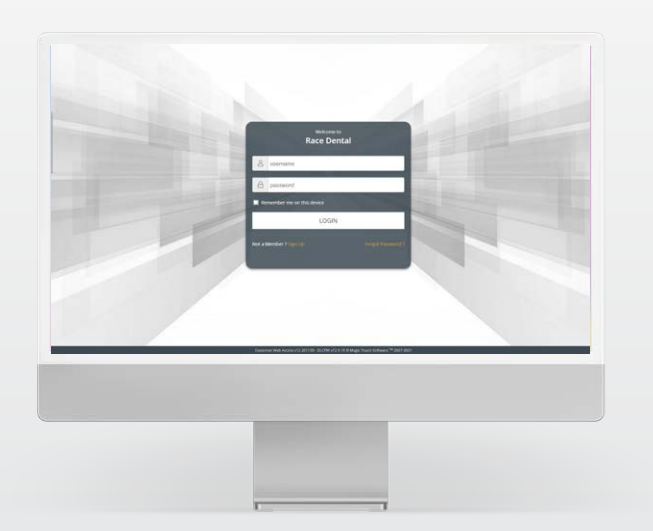

Once you have submitted your Scan to **racealigners@racedental.com.au** you will need submit your Patient RX through our secure and compliant Race Dental Customer Portal.

To do this, navigate to www.racedental.com.au and select Customer Portal.

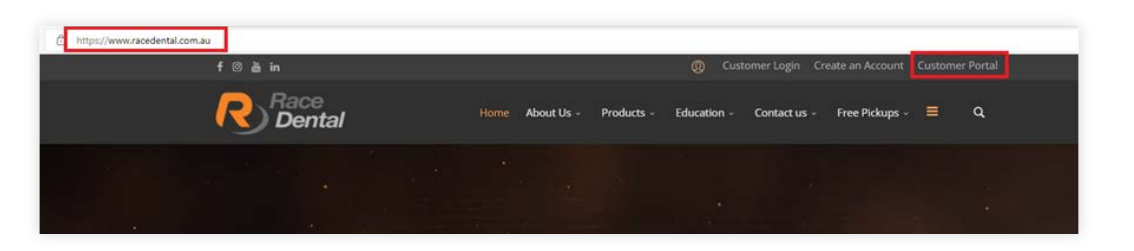

3

Next login with your customer portal account details. All Race Dental accounts have been setup with a Race Dental Portal account, if you are having trouble logging in, please contact one of our friendly team members for assistance.

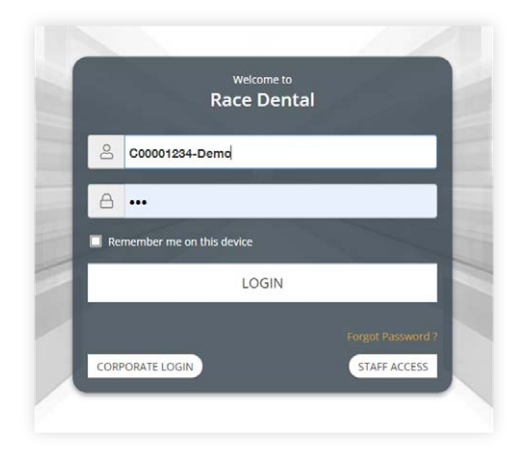

If this is your first-time logging into your Race Dental Customer Portal account, be sure to check out our full suite of training videos at https://www.racedental.com.au/education/education/customer-portal-training to get the most from your Portal.

To lodge our aligner RX, hover over **cases** and select **submit RX.** 

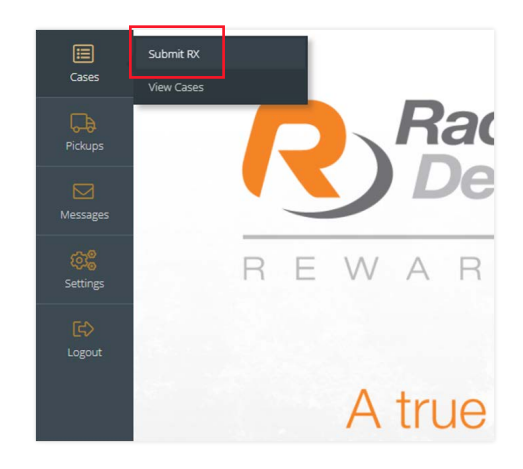

5

Next, we need to complete the prescription form.

- Type in the First name, last name.
- Shade, can be marked as NA.
- Scanner is how the scan was sent to us. Select **traditional** if you are sending impressions.
- Select the requested return date.

Then, click on products.

|          | Shipping Address<br>First Last<br>Demo Shipping Address, Demo Suburb, N | 5W. 2000. AU         |          |               |                       |                  |   |
|----------|-------------------------------------------------------------------------|----------------------|----------|---------------|-----------------------|------------------|---|
|          | Patient Details First Name:  Domo                                       | Last Name<br>Aligner |          | Chart Number: |                       | Sec.<br>Qđ       |   |
|          | Case Details<br>Shade:                                                  |                      | Scanner: |               | Submission<br>• 한 26/ | Date:<br>11/2021 |   |
| Settings | Requested Return Date.                                                  | PRODUCTS             |          | +             | AT                    | TACHMENTS        | + |

6

In RX Type select Race Aligners, and then in the products box, select Race Aligners.

| Rx Type:                                                  | Prod | ket:                         |  |
|-----------------------------------------------------------|------|------------------------------|--|
| Race Aligners                                             | - 42 | select product               |  |
| Patient's Mobile - 1 required for dental monitoring       |      | search product               |  |
| petient's mobile                                          |      | * Ruce Aligners              |  |
| Patient's Date of Birth: * required for dental monitoring |      | Ruce Aligners - (FP00001240) |  |

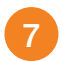

Indicate the Arch required. For this example, we are selecting upper and lower arch.

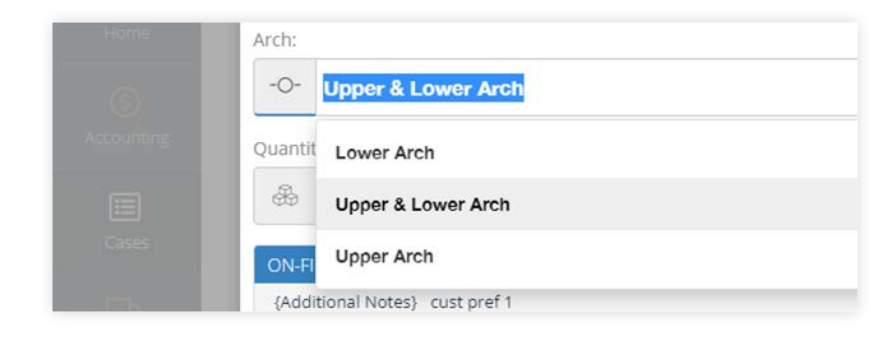

8

Please ensure the **patients mobile**, **Date of birth and email** are entered, we need these to ensure a seamless dental monitoring experience for the patient.

- Indicate if the use of IPR or attachments are allowed for this case
- Indicate any extractions, if applicable.
- Mark the teeth that cannot be moved, e.g. implant teeth.
- Mark if the anterior posterior relationship should be maintained or improved.
- And if the overbite/overjet should be maintained or improved.
- Lastly, any additional comments or notes can be added to the product and case.

| Patient's Mobile * required for dental monitoring                |                             |                                        |                                                                                             |
|------------------------------------------------------------------|-----------------------------|----------------------------------------|---------------------------------------------------------------------------------------------|
| 0431123450                                                       |                             |                                        |                                                                                             |
| Patient's Date of Birth * required for dental monitoring         |                             |                                        |                                                                                             |
| 31/01/2000                                                       |                             |                                        |                                                                                             |
|                                                                  |                             |                                        |                                                                                             |
| Patient's Email * required for dental monitoring                 |                             |                                        |                                                                                             |
| demo©racedental.com.au                                           |                             |                                        |                                                                                             |
| Allow IPR                                                        |                             |                                        |                                                                                             |
| ⊘ Yes                                                            | O No                        |                                        |                                                                                             |
| Allow Brachman                                                   |                             |                                        |                                                                                             |
| Ver                                                              | O No.                       |                                        |                                                                                             |
|                                                                  | lo                          |                                        |                                                                                             |
| Indicate Extractions */Fappicable                                |                             |                                        |                                                                                             |
|                                                                  |                             | 🛱 🛱 🛱 🛱 🛱 🛱                            | 5 8 8 8 8 8 8 8 8 8 8 8 8 8 8 8 8 8 8 8                                                     |
|                                                                  |                             | ជិ ជិ ជិ ជិ ជិ ជិ ជិ                   | h & & & & & & & & & & & & & & & & & & &                                                     |
|                                                                  |                             |                                        |                                                                                             |
| Ankylosis / Implant * tooth that cannot be moved - if applicable |                             |                                        |                                                                                             |
|                                                                  |                             | \\\\\\\\\\\\\\\\\\\\\\\\\\\\\\\\\\\\\\ | \<br>\<br>\<br>\<br>\<br>\<br>\<br>\<br>\<br>\<br>\<br>\<br>\<br>\<br>\<br>\<br>\<br>\<br>\ |
|                                                                  |                             | # # # # # # # # #                      | 5 ~~~~~~~~~~~~~~~~~~~~~~~~~~~~~~~~~~~~                                                      |
|                                                                  |                             |                                        |                                                                                             |
| AF Relation - Left                                               |                             |                                        |                                                                                             |
| O Maintain                                                       | Improve Canine Relationship |                                        |                                                                                             |
| AP Relation - Right                                              |                             |                                        |                                                                                             |
| Ø Maintain                                                       | Improve Canine Relationship |                                        |                                                                                             |
|                                                                  |                             |                                        |                                                                                             |
| Overge                                                           | 0                           |                                        |                                                                                             |
| Maintain                                                         | ( Improve                   |                                        |                                                                                             |
| Overbite                                                         |                             |                                        |                                                                                             |
| O Maintain                                                       | O Improve                   |                                        |                                                                                             |
| Common Carther Dear Branch                                       |                             |                                        |                                                                                             |
| Lommens zurder operflicktion                                     |                             |                                        |                                                                                             |
| comment/further apecification                                    |                             |                                        |                                                                                             |

Mark the case as approved. If you have not sent your digital scan from your scanner to the Race Aligners lab connection and have exported the .STL file from your scanner, you can add this as an attachment to your RX. Simply select **Attachments > Digital Impression.** Drag and drop the .STL file to the provided space for attachment. Make sure that **This case is authorised and signed by** is ticked before you select **Submit Case.** 

|                                                                                                    | Pie Canagory                 | Product           | Teeft                       | Units                  | Description             | Roter                |   |
|----------------------------------------------------------------------------------------------------|------------------------------|-------------------|-----------------------------|------------------------|-------------------------|----------------------|---|
| 💼 🗭 Rece Alignets                                                                                  | Race Aligners                | FP90001248        | Upper & Loser Arch          | E.                     | Racia Alignera          |                      |   |
|                                                                                                    |                              |                   | ATTACHMENT                  |                        |                         |                      | + |
|                                                                                                    |                              |                   |                             |                        |                         |                      |   |
|                                                                                                    |                              |                   |                             |                        |                         |                      |   |
|                                                                                                    |                              |                   |                             |                        |                         |                      |   |
| Coll Files                                                                                         |                              |                   |                             |                        |                         |                      |   |
| MODEL SCAN                                                                                         | Q*                           | ISITAL IMPRESSION | 2                           | 19.6%                  |                         | PHOTOS & ATTACHMENTS |   |
|                                                                                                    |                              |                   |                             |                        |                         |                      |   |
|                                                                                                    |                              |                   | DRAG & DROP FILES HERE or O | UCK TO BROWSE          |                         |                      |   |
|                                                                                                    |                              |                   |                             |                        |                         |                      |   |
| chment Notes                                                                                       |                              |                   |                             |                        |                         |                      |   |
| chronest factors                                                                                   |                              |                   |                             |                        |                         |                      |   |
| activitient tacana<br>D                                                                            |                              |                   |                             |                        |                         |                      |   |
| chroner Honer                                                                                      |                              |                   |                             |                        |                         |                      |   |
| connent Robert                                                                                     | Additional Charges May Agenc |                   | <b>S</b>                    | HIS CASE IS AUTHORIZED | AND SIGNED BY:          |                      |   |
| trovent Nates:<br>2<br>Spectro Denney Required, Please cut me<br>ents, & Petitient Concal Details: | Additional Charges May Ageny |                   | S ;                         | HIS CASE IS AUTHORIZED | AND SIGNED BY<br>128938 |                      |   |

10 Review the final case and select confirm order.

| atient Name                | Dottor Name: | Shade | Requested Return Cate |
|----------------------------|--------------|-------|-----------------------|
| Duma Alignera              | & Feet Last  | 1 NK  | (d) 2011-13-08        |
| Ravess 1:                  |              |       |                       |
| Demo Ehipping Address      |              |       |                       |
| roducts                    |              |       |                       |
| Possenael<br>lace Alignera |              |       | 8 Upper & Lower Arch  |
|                            |              |       |                       |
|                            |              |       | CONFIRM ORDER BETUR   |

| 1 | 1 |  |
|---|---|--|
|   |   |  |

9

If this is a digital case, you have successfully submitted your aligner case. If this is traditional case, ensure you click print work order and send this printout with the impressions. You can also book your pickup from this popup as well.

| Case number 759908 successfully submitted. |                 |
|--------------------------------------------|-----------------|
|                                            |                 |
| PRINT WORK ORDER                           | SCHEDULE PICKUP |